# **EPSON**<sup>®</sup>

# 

# Lahtipakkimis- ja seadistusjuhend

| Ohutusalased juhised3                                               |
|---------------------------------------------------------------------|
| Sisu kontrollimine5                                                 |
| EPSON Stylus Pro 9800/9400<br>lahtipakkimine ja kokkumonteerimine 5 |
| EPSON Stylus Pro 7800/7400<br>lahtipakkimine ja kokkumonteerimine11 |
| Printeri ülesseadmine                                               |
| Rullpaberi laadimine19                                              |
| Lehtkandjate laadimine                                              |
| Printeri ühendamine arvutiga                                        |
| Printeri tarkvara installeerimine                                   |
| Elektroonilise "Kasutusjuhendi"<br>kasutamine27                     |

#### Printeri osad

Eestvaade

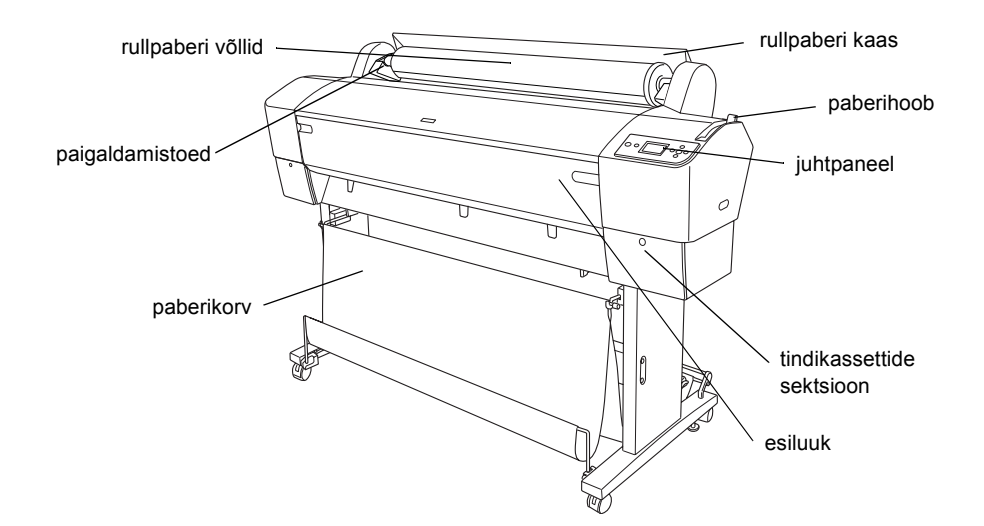

Tagantvaade

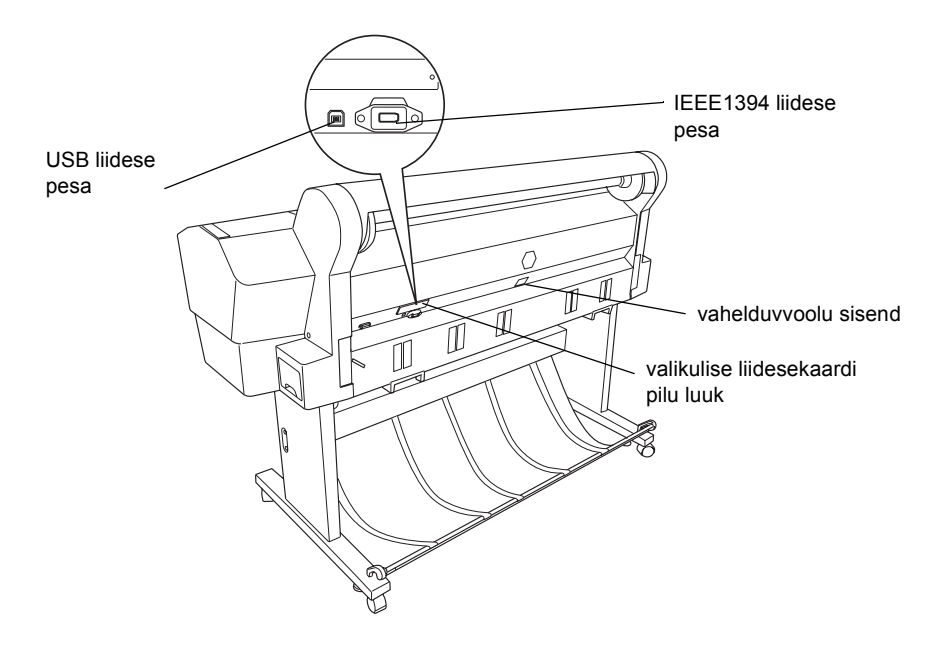

Kõik õigused kaitstud. Ühtki käesoleva trükise osa ei tohi paljundada, salvestada otsingusüsteemis ega edastada üheski vormis ega ühelgi viisil elektrooniliselt, mehaaniliselt, fotokopeerimise, salvestamise ega muul teel ilma firma Seiko Epson Corporation eelneva kirjaliku loata. Siin esitatud teave on mõeldud kasutamiseks ainult selle Epsoni printeriga. Epson ei vastuta selle teabe kasutamise eest muude printerite suhtes.

Seiko Epson Corporation ega selle sidusettevõtted ei vastuta käesoleva toote ostja ega kolmandate isikute ees ostjal või kolmandatel isikutel käesoleva tootega juhtunud õnnetuse, selle väära kasutamise või kuritarvitamise või loata muudatuste või remondi ega (välja arvatud USAs) firma Seiko Epson Corporation kasutus- ja hooldusjuhiste täpselt mittejärgimise tagajärjel tekkinud kahju või kulude eest.

Seiko Epson Corporation ei vastuta kahjude ega probleemide eest, mis tulenevad lisaseadmete või kulumaterjalide kasutamisest, mida Seiko Epson Corporation ei ole tunnistanud Epsoni originaaltoodeteks ega Epsoni poolt heakskiidetud toodeteks. Seiko Epson Corporation ei vastuta elektromagnetilisest interferentsist põhjustatud kahjude eest, mis tulenevad liidesekaablite kasutamisest, mida Seiko Epson Corporation ei ole tunnistanud Epsoni poolt heakskiidetud toodeteks.

EPSON on firma Seiko Epson Corporation registreeritud kaubamärk ja EPSON STYLUS selle kaubamärk. Microsoft ja Windows on firma Microsoft Corporation registreeritud kaubamärgid. Apple ja Macintosh on firma Apple Computer, Inc. registreeritud kaubamärgid.

Üldine märkus: Muid siin kasutatud tootenimesid on kasutatud ainult tuvastamise otstarbel ning need võivad olla oma omanike kaubamärgid. Epson ei pretendeeri õigustele nende märkide suhtes.

Autoriõigus © 2005 Seiko Epson Corporation. Kõik õigused kaitstud.

# Ohutusalased juhised

Enne printeri kasutamist lugege kõik allpool esitatud juhised läbi. Järgige kindlasti ka kõiki printerile märgitud hoiatusi ja juhiseid.

# Hoiatused, ettevaatusabinõud ja märkused

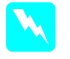

Hoiatusi tuleb hoolikalt järgida kehavigastuste vältimiseks.

**Ettevaatusabinõusid** tuleb järgida seadme vigastamise vältimiseks.

*Märkused* sisaldavad tähtsat teavet ja kasulikke nõuandeid printeri kasutamise kohta.

# Tähtsad ohutusalased juhised

Enne printeri kasutamist lugege kõik allpool esitatud juhised läbi. Järgige kindlasti ka kõiki printerile märgitud hoiatusi ja juhiseid.

- □ Ärge ummistage ega katke kinni avasid printeri korpuses.
- □ Ärge pistke piludesse esemeid. Ärge valage printerile vedelikku.
- □ Kasutage ainult seda liiki toiteallikat, nagu printeri sildile on märgitud.
- Ärge kasutage vigastatud ega narmendavat toitekaablit.
- Kui kasutate printeriga pikendusjuhet, veenduge, et kõigi pikendusjuhtmega ühendatud seadmete voolutugevus kokku ei ületaks pikendusjuhtme voolutugevust. Samuti kontrollige, et kõigi elektrikontakti ühendatud seadmete voolutugevus kokku ei ületaks elektrikontakti voolutugevust.
- □ Ärge püüdke printerit ise teenindada.

□ Järgmistel juhtudel võtke printer kontaktist välja ja andke see teenindamiseks üle kvalifitseeritud teenindustöötajatele:

Toitekaabel või pistik on vigastatud; printerisse on sattunud vedelikku; printer on maha kukkunud või on selle korpus vigastatud; printer ei tööta normaalselt või on selle tööomadused selgelt muutunud.

Liidesepesa (sealhulgas B-tüüpi liidesekaart) ja valikulise automaatse pealekerimisseadme pesa on piiramatud toiteallikad.

# Mõned ettevaatusabinõud

#### Printerile koha valimisel

- Vältige kiirete temperatuuri või õhuniiskuse muutustega kohti. Hoidke printerit eemal ka otsesest päikesevalgusest ning tugevatest valgus- ja soojusallikatest.
- □ Vältige löögi- ja vibratsiooniohtlikke kohti.
- Arge hoidke printerit tolmustes kohtades.
- Paigutage printer seinakontakti lähedale, millest saab pistikut kergesti välja tõmmata.

#### Printeri kasutamisel

- □ Ärge pistke kätt printerisse ega puudutage tindikassette printimise ajal.
- □ Ärge liigutage trükipäid käega; sellega võite printerit vigastada.

# Tindikassettide käsitsemisel

- Hoidke tindikassetid laste käeulatusest eemal ja ärge jooge nende sisu.
- □ Hoidke tindikassette jahedas ja pimedas kohas.
- □ Kui tinti satub nahale, peske nahapiirkonda seebi ja veega. Kui tinti satub silma, loputage silmi kohe veega.

Parimate tulemuste saavutamiseks raputage tindikassetti tugevasti enne selle paigaldamist.

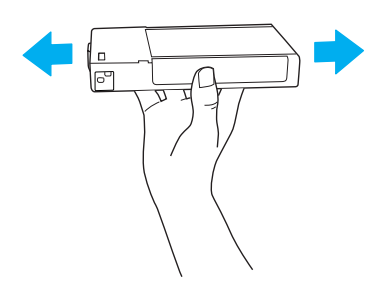

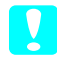

*Ettevaatust:* Ärge raputage (varem paigaldatud) tindikassette liiga tugevasti.

- □ Ärge kasutage tindikassetti üle selle pakendile trükitud kuupäeva.
- Parimate tulemuste saavutamiseks kasutage tindikassett ära kuue kuu jooksul alates selle paigaldamisest.
- □ Ärge võtke tindikassette lahti ega püüdke neid uuesti täita. Sellega võite trükipead vigastada.
- Ärge puudutage tindi väljumisava ega selle ümbrust ning rohelist kiipi tindikasseti küljel. Sellega võite kahjustada normaalset tööd ja printimist.

#### Ohutusalane teave

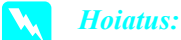

Seade tuleb maandada. Vt pinget andmesildilt ja kontrollige, et seadme pinge vastaks toitepingele.

#### Tähtis:

Seadmele paigaldatud võrgukaabli soontel on kasutatud järgmist värvikoodi:

Roheline ja kollane – maandus Sinine – null Pruun – faas

Kui peate paigaldama pistiku:

Kuna selle seadme võrgukaabli värvid ei tarvitse vastata pistiku klemmide tähistamiseks kasutatud värvidele, toimige järgmiselt: Roheline ja kollane soon tuleb ühendada pistiku klemmiga, mis on tähistatud E-tähe või maa sümboliga  $(\frac{1}{2})$ .

Sinine soon tuleb ühendada pistiku klemmiga, mis on tähistatud N-tähega.

Pruun soon tuleb ühendada pistiku klemmiga, mis on tähistatud L-tähega.

Pistiku vigastuse korral vahetage kaablikomplekt või kasutage kvalifitseeritud elektriku abi.

Asendage kaitsmeid ainult õige suuruse ja nimivooluga kaitsmetega.

# Sisu kontrollimine

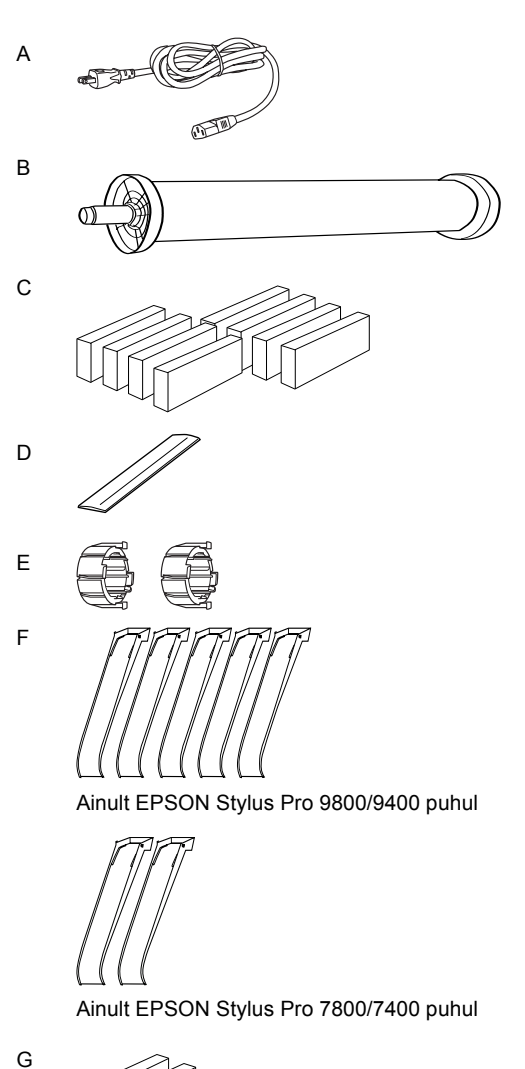

Ainult EPSON Stylus Pro 9800/7800 puhul

- A: Toitekaabel
- B: Rullpaberi võll rullpaberiga
- C: Tindikassetid
- D: Rullpaberi rihm
- E: Hallid kinnitused
- F: Paberijuhikud
- G: Must tindi varukomplekt

# EPSON Stylus Pro 9800/9400 lahtipakkimine ja kokkumonteerimine

# Printerile koha valimine

Jätke piisavalt ruumi, et printerit oleks kerge kasutada ja hooldada, samuti ventilatsiooniks, nagu allpool näidatud. (Allpool joonisel on näidatud minimaalsed väärtused.)

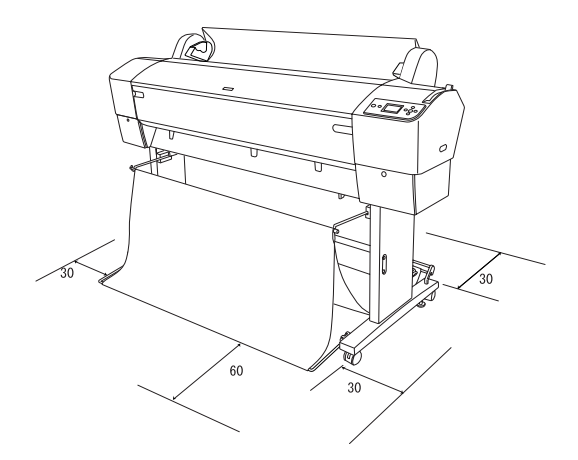

- Jätke printeri tagakülje ja seina vahele vähemalt 30 cm ruumi.
- □ Valige koht, mis taluks printeri kaalu (koos alusega ligikaudu 90 kg).
- □ Veenduge, et pind oleks tasane ja stabiilne.
- Kasutage maandatud elektrikontakti; ärge kasutage vigastatud või narmendavat toitekaablit. Vältige elektrikontakti jagamist teiste seadmetega.
- □ Kasutage ainult selle printeri toitevajadustele vastavat elektrikontakti.
- □ Kasutage printerit järgmistes tingimustes:

Temperatuur: 10–35 °C

Õhuniiskus: 20–80% kondenseerumiseta

- Vältige otsese päikesevalgusega, ülemäära kuumi, niiskeid või tolmuseid kohti.
- □ Ärge katke ventilatsiooniavasid kinni.

- □ Vältige printeri paigutamist potentsiaalsete interferentsiallikate, nt kõlarite või juhtmeta telefonide lähedale.
- Vältige printeri paigutamist telerite, raadiote, õhukonditsioneeride või -niisutite lähedale.
- □ Hoidke printerit eemal kergestisüttivatest ainetest.

# Kuhu printer lahti pakkida

Enne lahtipakkimist lugege läbi järgmised juhised:

- Seadke printer üles ja monteerige kokku valitud kasutamiskoha lähedal, sest teisaldamine võib printerit kahjustada.
- □ Varuge ligikaudu 4 × 4 m põrandapinda ja kõrgust vähemalt kaks korda rohkem suurema printerikasti kõrgusest.

# Printeri lahtipakkimine ja kokkumonteerimine

### Aluse lahtipakkimine

Avage kast ja eemaldage kasti külgedelt kinnitused. Tõstke kast üles ja printerist eemale, seejärel voltige see kokku ja pange kõrvale.

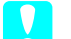

#### Ettevaatust:

Printer on kogukas ja raske. Pakkige printerit lahti kahekesi ja tõstke printer aluse peale neljakesi. Osad:

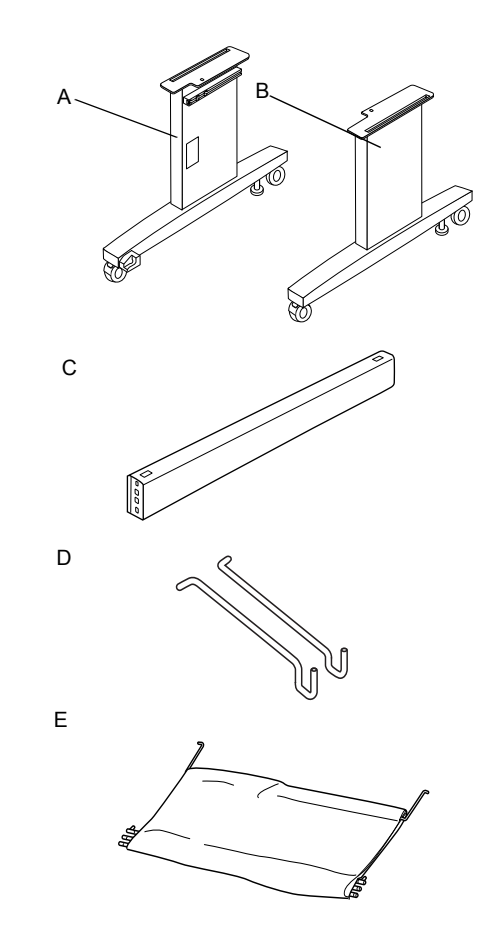

- A: Aluse jalg, vasakpoolne
- B: Aluse jalg, parempoolne
- C: Horisontaaltala
- D: Korvihaagid (2)
- E: Paberikorv

Tööriistad:

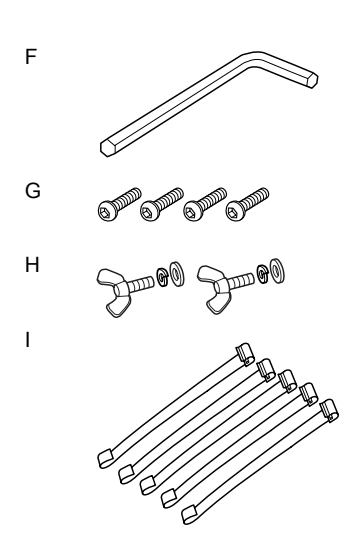

- F: Kuuskantvõti
- G: Kuuskant-peapoldid (4)
- H: Tiibmutrid, vedruseibid ja seibid (2) H on printeri ühendamiseks alusega.
- I: Paberisööturi tugikiled (5)

#### Aluse kokkumonteerimine

#### Ettevaatust:

V

Aluse kokkumonteerimisel (20,5 kg) töötage kummalgi küljel kahekesi.

 Hoidke aluse vasakpoolset jalga (A) ja horisontaaltala, nagu näidatud. Seejärel kinnitage tala jala külge, kasutades kaht kuuskant-peapolti (G) kuuskantvõtmega (F).

#### Märkus:

Aluse parempoolse jala esiküljele on kinnitatud kleebis juhistega paberikorvi paigaldamiseks. Ärge kinnitage kruvisid liiga tugevasti. Jätke ruumi asendi reguleerimiseks pärast teise jala kinnitamist.

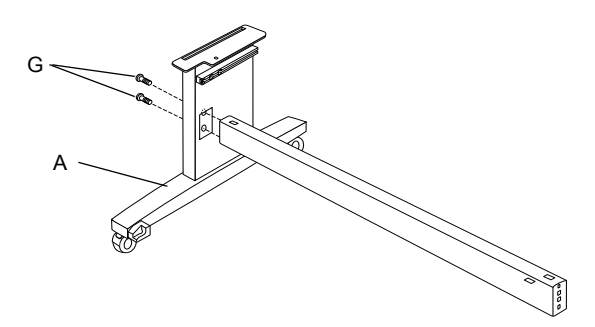

- 2. Pärast 1. sammu kinnitage aluse külge tala teine ots (B).
- 3. Kinnitage kindlalt neli polti aluse jala mõlemal küljel.

Sellega on alus kokku monteeritud. Enne paberikorvi kinnitamist paigaldage printer alusele.

#### Printeri lahtipakkimine

*Ettevaatust:* Printer on kogukas ja raske. Pakkige printer lahti kahekesi ja tõstke printer alusele neljakesi.

1. Eemaldage printeri ümbert rullpaberi võll koos rullpaberiga, vahtpolüstürool ja papp-pakkematerjal.

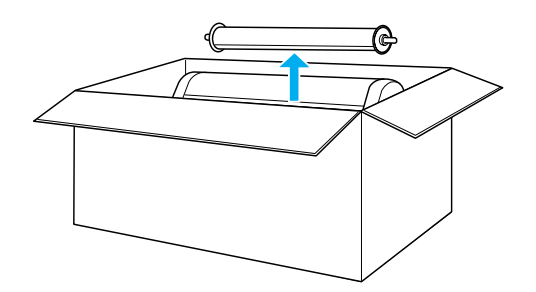

 Tõstke kast üles ja viige see printerist eemale. Eemaldage printeri tagaküljel olevast õõnsusest (A ja B) kõik esemed.

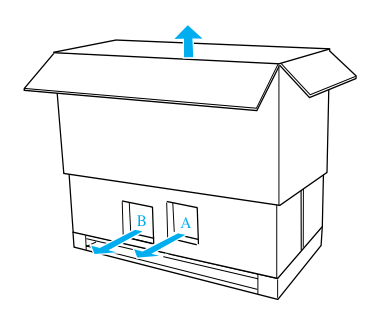

#### Märkus:

Printeriga kaasas olevad tindikassetid on ette nähtud eelkõige algseks seadistamiseks.

3. Võtke printerist välja papp-paneelid.

### Printeri paigaldamine alusele

1. Fikseerige kaks rullikut (J) ja tõmmake välja kaks aluse all olevat stabiliseerimisjalga (K).

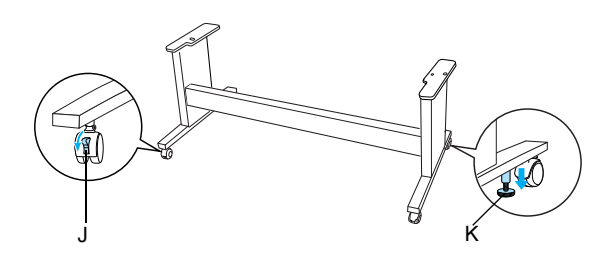

#### Märkus:

Paigutage rullikud küljetsi ja fikseerige, et need ei liiguks.

2. Paigutage alus printeri ette, nagu näidatud.

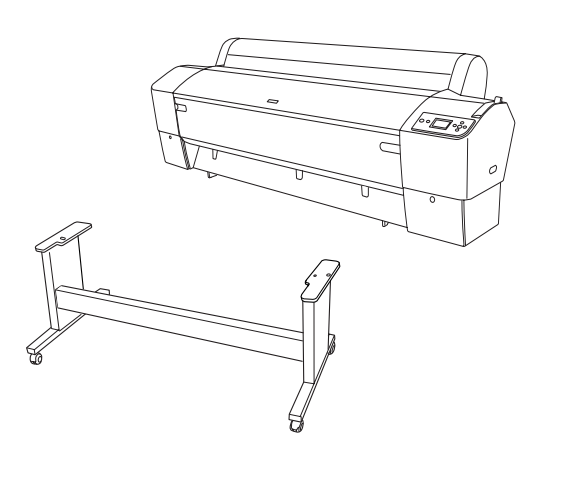

3. Tõstke printer alusele, nagu allpool näidatud.

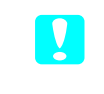

#### Ettevaatust:

*Ärge püüdke printerit tõsta vähem kui neljakesi.* 

#### Märkus:

Printeri tõstmisel alusele asetage printeri parempoolne nurk (allpool joonisel nr 4) aluse sama osa kohale.

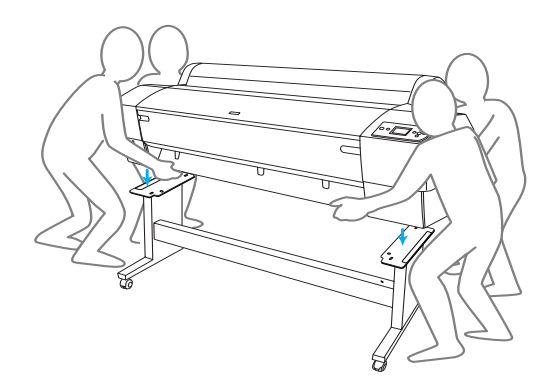

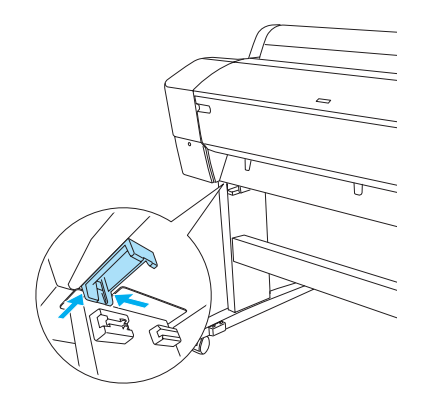

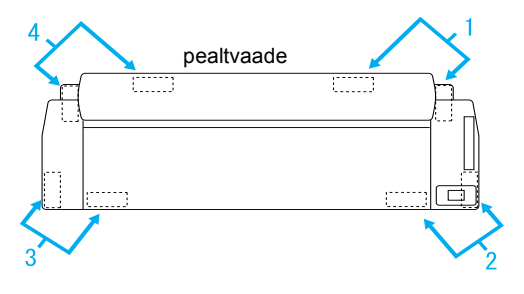

4. Kinnitage printeri põhi tiibmutrite, vedruseibide ja seibidega aluse külge (H).

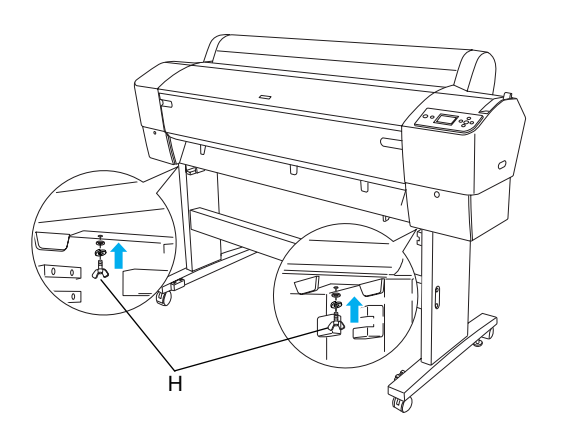

- Vabastage eesmised rullikud ja stabilisaatorjalad ja viige printer selle kasutamiskohta (läheduses). Pärast teisaldamist fikseerige rullikud ja tõmmake stabiliseerimisjalad välja.
- 6. Eemaldage kaitselindid.

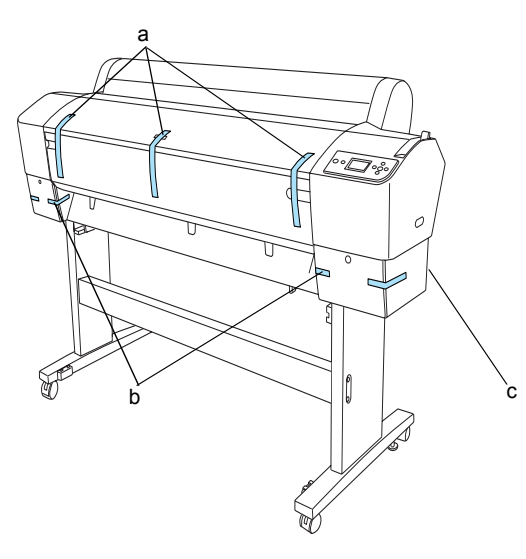

a: esiluugilt

- b: tindikassettide sektsioonilt
- c: hoolduspaagilt
- 7. Avage esiluuk. Eemaldage trükipea sektsiooni küljelt kaitsekruvi (L) ja metallplaat (M). (Kruvi leiate printeri kaanele kinnitatud punase traadi (N) küljelt.)

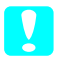

### Ettevaatust:

Esiluugi avamisel ja sulgemisel jälgige, et sõrmed vahele ei jääks.

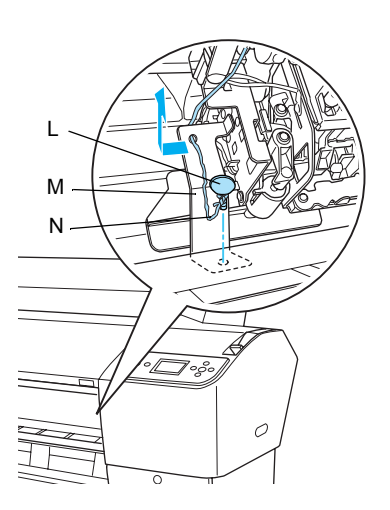

- L: Kaitsekruvi
- M: Metallist kaitseplaat
- N: Punane traat

#### Märkus:

*Ärge paigaldage kruvi ja metallplaati tagasi. Hoidke neid eraldi, et neid mitte kaotada.* 

8. Sulgege esiluuk.

# Paberikorvi kinnitamine

1. Sisestage korvi ülemised haagid (D) lõpuni aluse vasaku ja parema jala ülemistesse juhikutesse ja kinnitage.

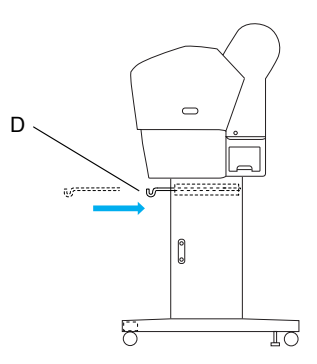

2. Laotage paberikorv õmblus allpool põrandale.

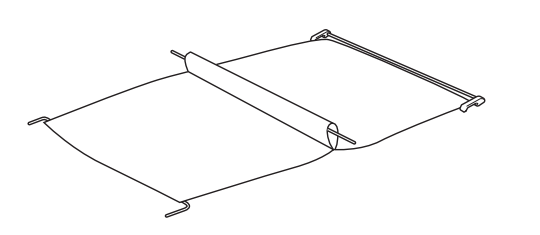

3. Hoides tagumisest võllist, viige see horisontaaltalade alt läbi.

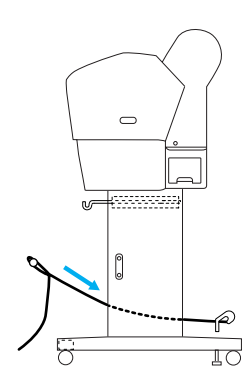

4. Pöörake paberikorvi tagumisi liitekohti, et haarata kaasa varras, mis ei ole kanga külge kinnitatud. Pistke püstise toe tihvtid parema ja vasaku jala avadesse, nagu näidatud.

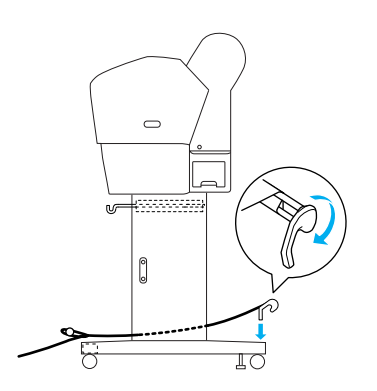

5. Tõmmake korvi ülemised haagid täies ulatuses välja.

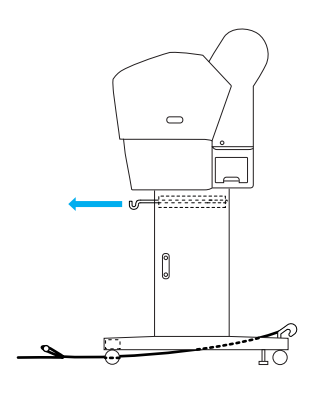

6. Haakige keskse võlli mõlemad otsad (O) korvi ülemiste haakide külge.

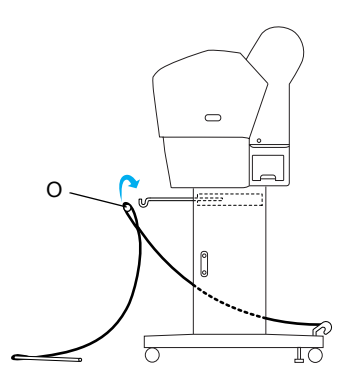

7. Pistke alumised võllid aluse põhja avadesse, nagu allpool näidatud.

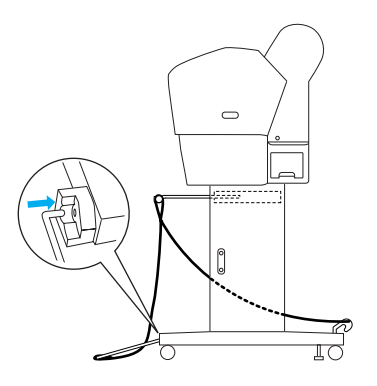

8. Tõstke alumised võllid üles.

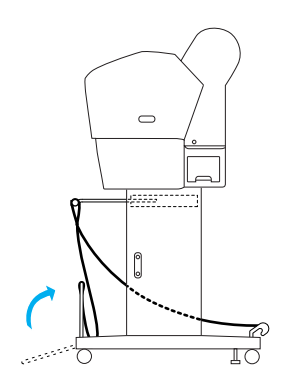

9. Nagu joonisel näidatud, haakige paberisööturi tugikile paberikorvi võlli külge (nihutatav haak a vahevõllil ja stabiilsushaak b tagumisel võllil), et see ripuks korvi sisepinnal.

### Märkus:

Seadke viis paberisööturi tugikilet ühtlaste vahedega paika joonisel näidatud järjekorras.

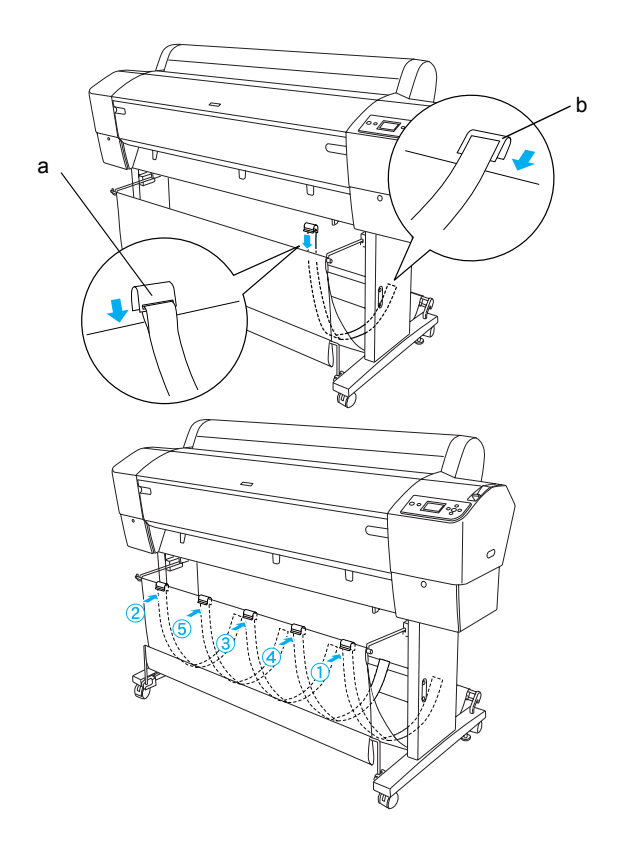

10. Paberi edasi- või tagasisöötmisel seadke 5 paberijuhikut printeri põhja, nagu allpool näidatud.

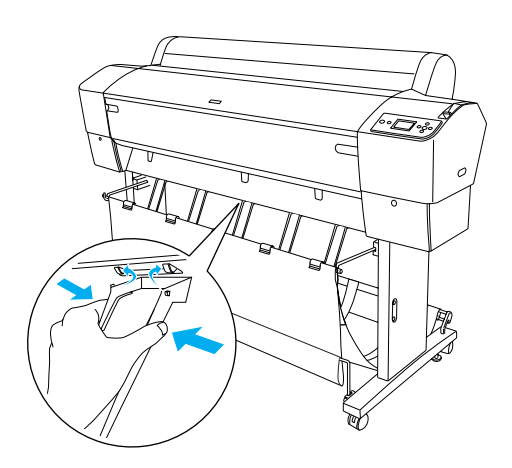

#### Märkus:

 Paberi edasisöötmisel automaatse pealekerimisseadmega kasutage automaatse pealekerimisseadme pakendis olevaid paberijuhikuid.
 Kui soovite paberit automaatse pealekerimisseadmega tagurpidi sööta, eemaldage paberijuhikud. Kui printerit ei kasutata või kui soovite printerit teisaldada, sisestage ülemised paberikorvi haagid. Veenduge, et alumised võllid oleksid püsti, ja haakige korvirõngad korvi ülemiste haakide külge, nagu allpool näidatud.

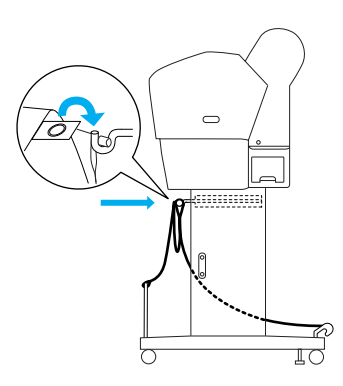

# Pakendi taaskasutamine

Kui peate oma printerit kaugemale transportima, tuleb printer algseid kaste ja pakkematerjale kasutades uuesti ära pakkida. Pöörduge abi saamiseks edasimüüja poole.

# *EPSON Stylus Pro 7800/7400 lahtipakkimine ja kokkumonteerimine*

# Printerile koha valimine

Jätke piisavalt ruumi, et printerit oleks kerge kasutada ja hooldada, samuti ventilatsiooniks, nagu allpool näidatud. (Allpool joonisel on näidatud minimaalsed väärtused.)

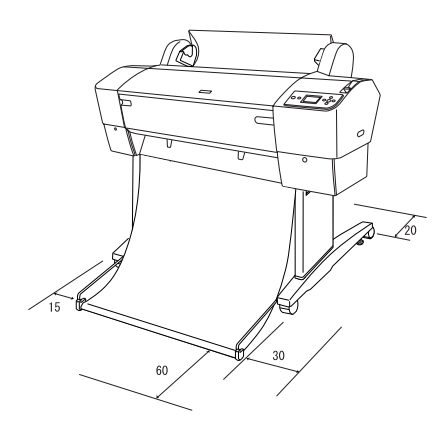

 Jätke printeri tagakülje ja seina vahele vähemalt 20 cm ruumi.

- Asetage printer lauale. Kui te ei saa printerit lauale tõsta, vajate alust. Kui paigutate printeri lauale, järgige järgmisi juhiseid.
  - Valige laud, mis taluks printeri kaalu (ligikaudu 49 kg) ja mille kõrgus põrandast oleks 600-800 mm.
  - □ Veenduge, et pind oleks tasane ja stabiilne.
  - Paigutage printeri eesmised kummist jalad laua otsa juurde.
  - Jätke laua ette piisavalt ruumi (üle 600 mm).
  - □ Jälgige, et väljatrükid ei määrduks ega kortsuks.
- Kasutage maandatud elektrikontakti; ärge kasutage vigastatud või narmendavat toitekaablit. Vältige elektrikontakti jagamist teiste seadmetega.
- □ Kasutage ainult selle printeri toitevajadustele vastavat elektrikontakti.
- □ Kasutage printerit järgmistes tingimustes:

Temperatuur: 10-35 °C

Õhuniiskus: 20-80% kondenseerumiseta

- Vältige otsese päikesevalgusega, ülemäära kuumi, niiskeid või tolmuseid kohti.
- □ Ärge katke ventilatsiooniavasid kinni.
- □ Vältige printeri paigutamist potentsiaalsete interferentsiallikate, nt kõlarite või juhtmeta telefonide lähedale.
- Vältige printeri paigutamist telerite, raadiote, õhukonditsioneeride või -niisutite lähedale.
- □ Vältige löögi- või vibratsiooniohtlikke kohti.
- □ Hoidke printerit eemal kergestisüttivatest ainetest.
- □ Hoidke printerit eemal tolmustest kohtadest.

# Kuhu printer lahti pakkida

Enne lahtipakkimist lugege läbi järgmised juhised:

- Seadke printer üles ja monteerige kokku valitud kasutamiskoha lähedal, sest teisaldamine võib printerit rikkuda.
- Varuge ligikaudu 2,5 × 2,5 m põrandapinda ja kõrgust vähemalt kaks korda rohkem suure printerikasti kõrgusest.

# Printeri lahtipakkimine

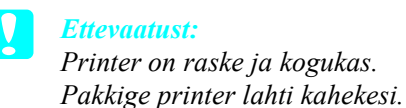

1. Avage printeri kast ja eemaldage printeri ümbert rullpaberi võll koos rullpaberiga, vahtpolüstürool ja papp-pakkematerjal.

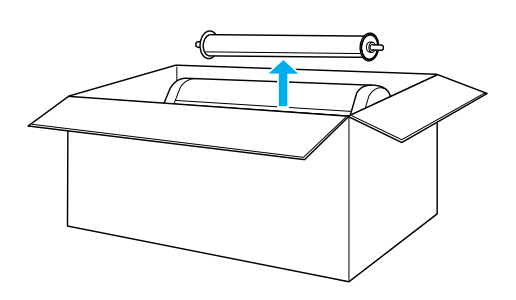

2. Eemaldage kasti külgedelt kinnitused.

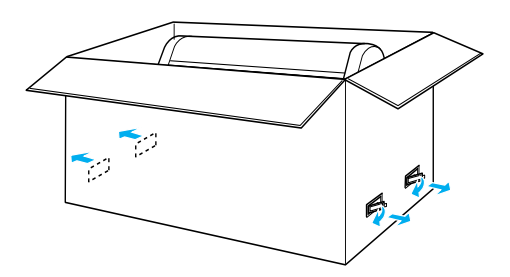

 Tõstke kast üles ja viige see printerist eemale. Eemaldage printeri tagaküljel olevast õõnsusest (A ja B) kõik esemed.

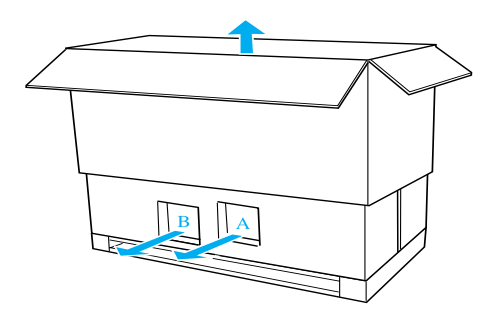

#### Märkus:

Printeriga kaasas olevad tindikassetid on mõeldud eelkõige algseks seadistamiseks.

4. Eemaldage printeri alt vahtpolüstüroolist pakkematerjalid.

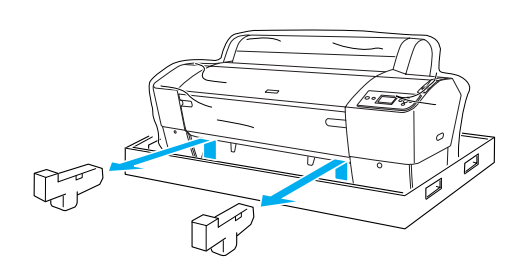

- 5. Eemaldage kaitsematerjalid:
  - □ esiluugilt (lint)
  - □ tindikassettide sektsiooni luugilt (lint)
  - □ hoolduspaagilt (lint)
  - L trükipea sektsiooni küljelt (kruvi ja metallplaat esiluugi sees).

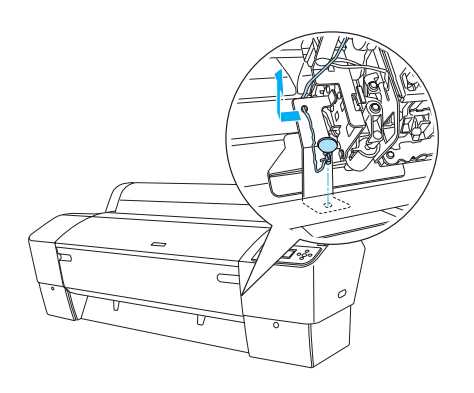

*Märkus:* Ärge paigaldage kruvi tagasi. Hoidke seda eraldi, et seda mitte kaotada.

### Aluse kasutamine

### Pakendi sisu kontrollimine

Enne aluse kokkumonteerimist kontrollige pakendi sisu, kas kõik näidatud osad on olemas ja terved.

Osad:

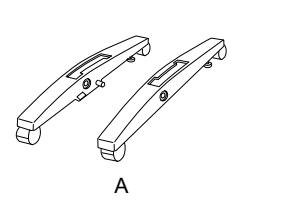

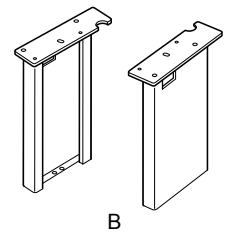

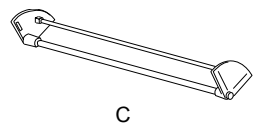

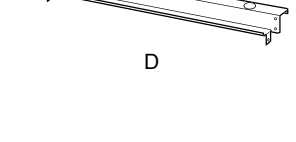

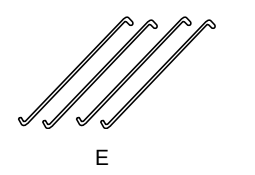

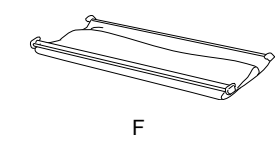

- A: Parem alus (1) ja vasak alus (1)
- B: Parem jalg (1) ja vasak jalg (1)
- C: Alumine horisontaaltala (1)
- D: Ülemine horisontaaltala (1)
- E: Korvihaagid (4)
- F: Paberikorv (1)

#### Tööriist:

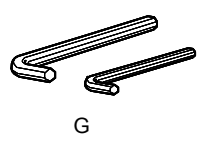

G: Kuuskantvõti (2)

Tarvikud:

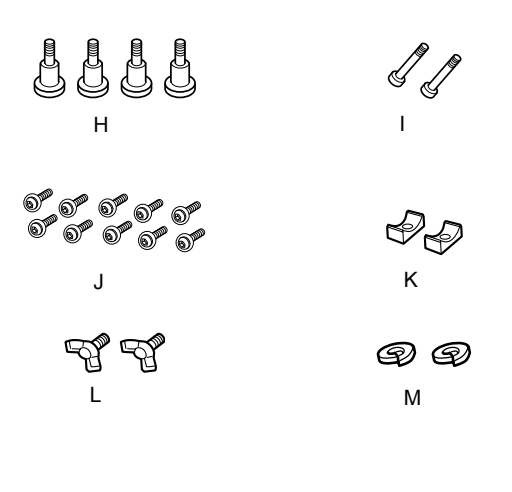

- H: Aluse poldid (4)
- I: Tala poldid (2)
- J: Kuuskant-peapoldid koos seibidega (10)
- K: Tugikausid (2)
- L: Tiibkruvid (2)
- M: Seibid (2)

#### Aluse kokkumonteerimine

#### **Ettevaatust:**

Monteerimiseks on vaja kaht inimest. Viige kindlasti parem ja vasak jalg (aluse osade siseküljele on graveeritud parem – R ja vasak – L) aluse osadega õigesti kokku.

1. Pistke parem jalg paremasse alusesse, libistades jala pilu aluse etteulatuvale osale, nagu näidatud. Kasutage kuuskantvõtit jala kinnitamiseks aluse külge 2 aluse poldiga (H).

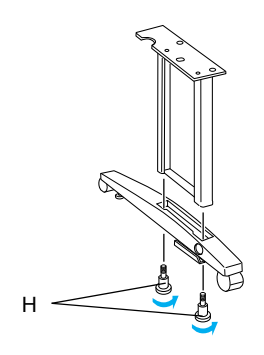

2. Monteerige vasak jalg ja vasak alus samamoodi kui 1. sammus.

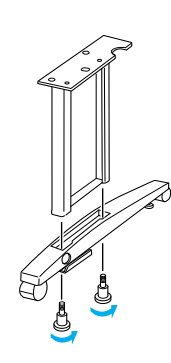

3. Pistke alumine horisontaalne tala paremasse ja vasakusse alusesse, nagu näidatud. Kasutage kuuskantvõtit (G) tala kinnitamiseks koos tugikausside (K) ja tala poltidega (I).

#### Märkus:

Pärast aluste ja alumise horisontaaltala kokkumonteerimist veenduge, et need on kindlalt kinnitatud.

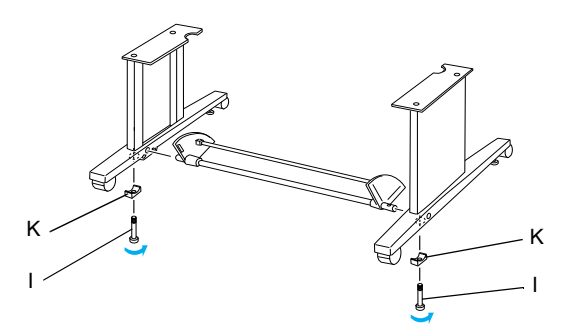

4. Pistke ülemine horisontaaltala paremasse ja vasakusse jalga. Kinnitage kruvikeerajaga tala kuuskant-peapoltide ja seibidega (J).

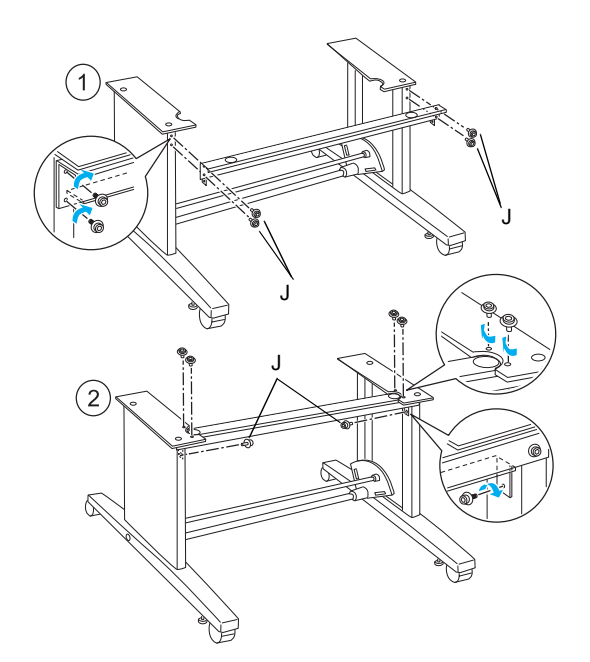

 Sellega on aluse kokkumonteerimine lõppenud. Veenduge, et aluse kõik osad oleksid kindlalt kinnitatud.

#### Printeri paigaldamine alusele

#### Ettevaatust:

V

Printeri paigaldamiseks on vaja vähemalt kaht inimest. Hoidke printerit ettenähtud kohtadest, nagu näidatud. Kui tindikassetid on paigaldatud, ärge printerit kallutage. Muidu võib tinti kassettidest välja lekkida.

1. Fikseerige kaks rullikut ja tõmmake välja kaks aluse all olevat stabiliseerimisjalga.

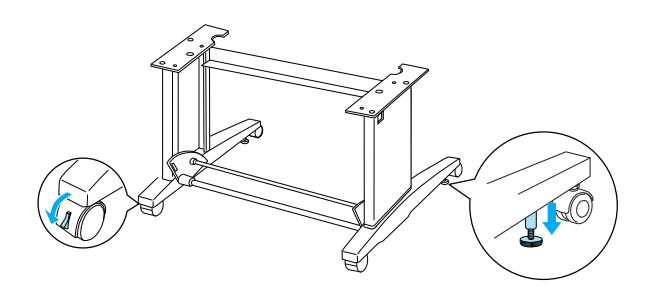

*Märkus: Paigutage rullikud küljetsi ja fikseerige, et need ei liiguks.* 

2. Tõstke printer printerialusele, nagu näidatud.

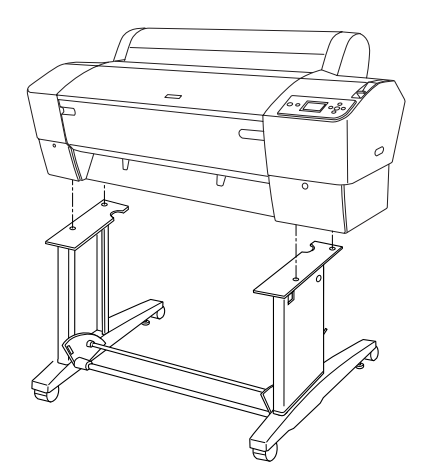

3. Kinnitage printeri põhi tiibkruvide (L) ja seibidega (M) printeri aluse külge.

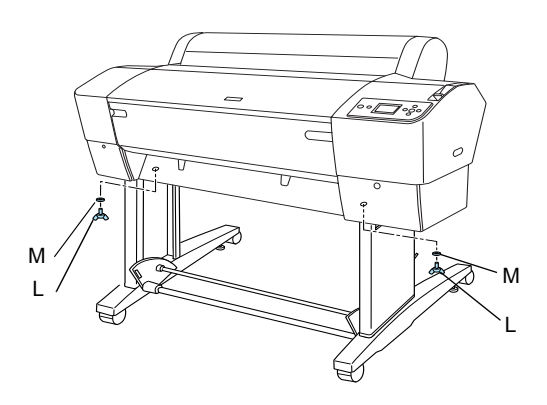

4. Sellega on paigaldamine lõppenud. Veenduge, et printer oleks kindlalt aluse külge kinnitatud.

# Paberikorvi kinnitamine

 Pistke korvihaagid alumise horisontaaltala külge kinnitatud pöörlevate plaatide piludesse. Korvihaakide ülemised otsad peaksid olema alla suunatud.

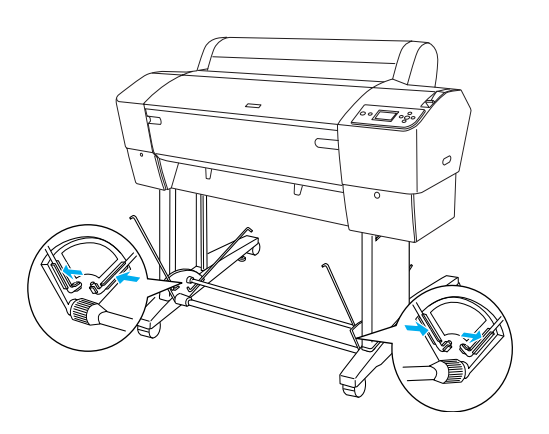

2. Kinnitage paberikorvi tagumised liitekohad plõksuga aluse tagaküljel olevate korvihaakide otsa. Kontrollige, et liitekohad oleksid näidatud asendis.

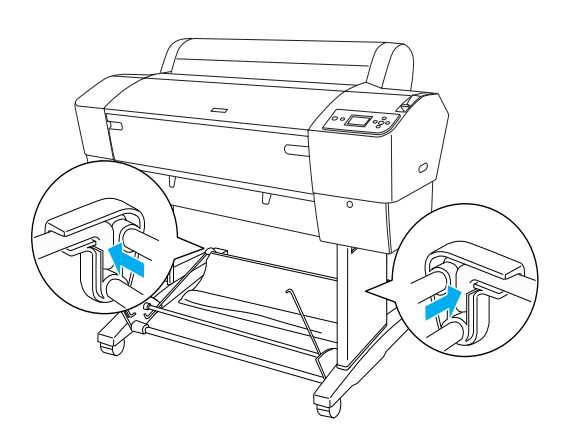

3. Pöörake paberikorvi eesmisi liitekohti, et haarata kaasa varras, mis ei ole kanga külge kinnitatud, nagu näidatud (N). Seejärel kinnitage plõksuga paberikorvi eesmised liitekohad aluse esiküljel olevate korvihaakide otsa. Veenduge, et liitekohad oleksid näidatud asendis (O).

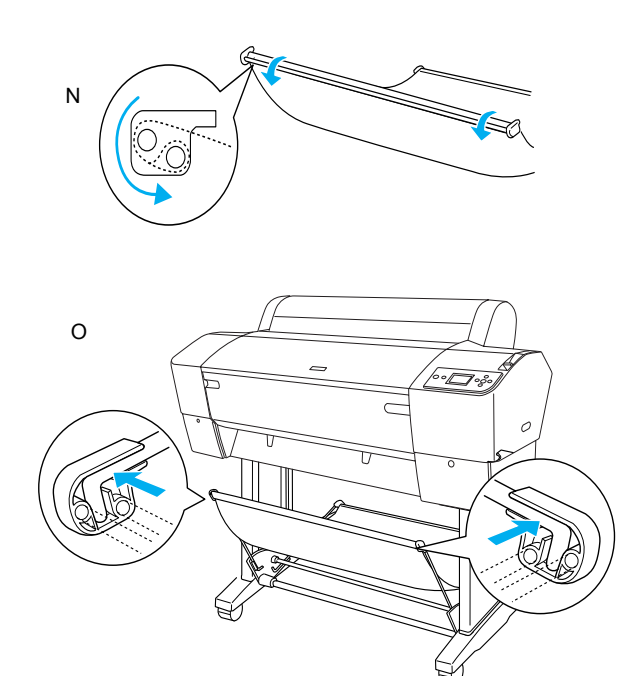

4. Seadke 2 paberijuhikut printeri põhjas, nagu allpool näidatud, kui söödate paberit edaspidi või tagurpidi.

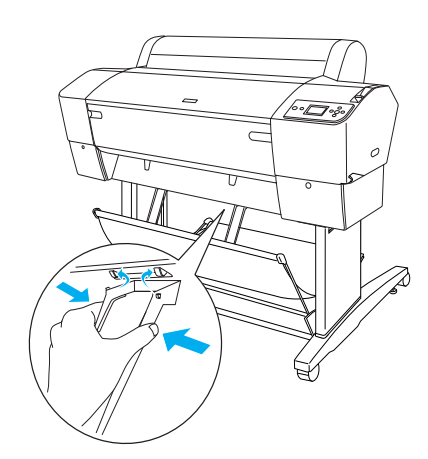

# Pakendi taaskasutamine

Kui peate oma printerit kaugemale transportima, tuleb printer algseid kaste ja pakkematerjale kasutades uuesti ära pakkida. Pöörduge abi saamiseks edasimüüja poole.

# Printeri ülesseadmine

### Toitekaabli ühendamine

#### Märkus:

Enamikul selle lõigu illustratsioonidest on kujutatud EPSON Stylus Pro 9800/9400 ja need võivad olla EPSON Stylus Pro 7800/7400 puhul väliselt erinevad. Juhised on aga samad, kui ei ole teisiti märgitud.

1. Kontrollige printeri tagaküljel olevalt sildilt, et printerile vajalik pinge vastaks seinakontakti pingele. Samuti veenduge, et teil on toiteallikale vastav toitekaabel.

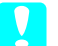

#### Ettevaatust:

Printeri pinget ei ole võimalik muuta. Kui nominaalpinge ei vasta teie kontakti pingele, ärge toitekaablit kontakti ühendage, vaid pöörduge abi saamiseks edasimüüja poole.

2. Ühendage toitekaabel printeri tagaküljel olevasse vahelduvvoolusisendisse.

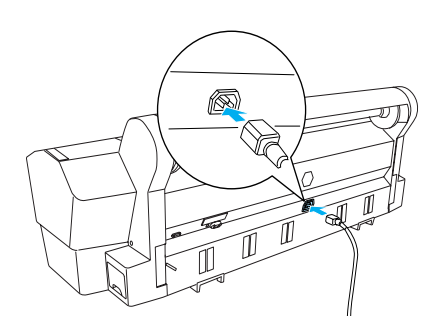

 Juhtige toitekaabel läbi printeri tagaküljel olevate klambrite. Kaabli võib suunata vasakule või paremale küljele.

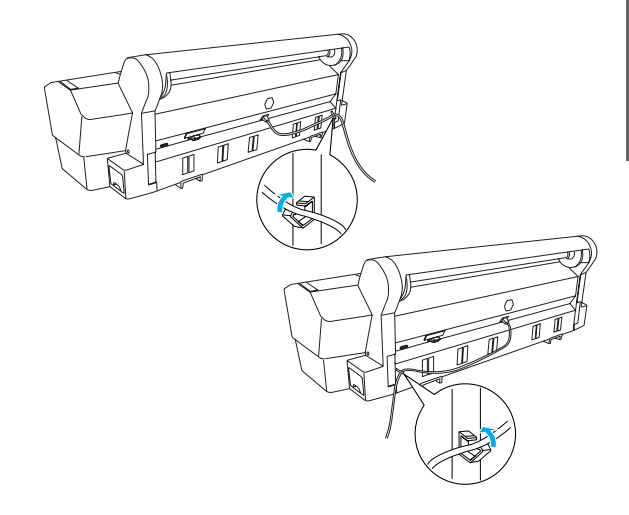

4. Ühendage toitekaabel nõuetekohaselt maandatud elektrikontakti.

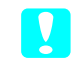

#### Ettevaatust:

Ärge kasutage kontakti, mida juhitakse automaatse taimeri või seinalülitiga. See võib põhjustada printeri juhuslikku väljalülitamist või riket.

# Tindikassettide paigaldamine

Tindikassettide paigaldamiseks toimige järgmiselt.

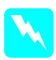

#### Hoiatused:

Tindikassetid on iseseisvad üksused. Tavalise kasutamise korral kassettidest tinti ei leki. Kui tinti satub nahale, peske nahapiirkonda seebi ja veega. Kui tinti satub silma, loputage silmi kohe veega.

#### Märkus:

- Printeriga kaasas olevad tindikassetid on ette nähtud eelkõige algseks seadistamiseks. Kuna printer kasutab seadistamise käigus suurtes kogustes tinti, võib osutuda vajalikuks tindikassette varsti vahetada.
- Algsele tindiga täitmisele kulub ligikaudu 10 minutit.

Iga pilu on teatavat värvi tindi jaoks. Paigaldage tindikassetid kindlasti õigetesse piludesse olenevalt valitud tindirežiimist.

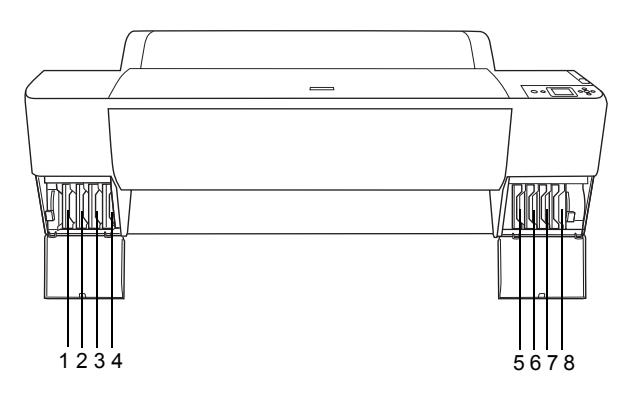

| Nr | EPSON Stylus Pro<br>9800/7800  | EPSON Stylus Pro<br>9400/7400 |
|----|--------------------------------|-------------------------------|
| #1 | Light Light Black              | Matte Black                   |
| #2 | Light Magenta                  | Matte Black                   |
| #3 | Light Cyan                     | Magenta                       |
| #4 | Light Black                    | Magenta                       |
| #5 | Matte Black või<br>Photo Black | Cyan                          |
| #6 | Cyan                           | Cyan                          |
| #7 | Magenta                        | Yellow                        |
| #8 | Yellow                         | Yellow                        |

 Printeri sisselülitamiseks vajutage nuppu Power (Toide). Mõne aja pärast ilmub vedelkristallpaneelile teade INSTALL INK CARTRIDGE (Paigalda tindikassett).

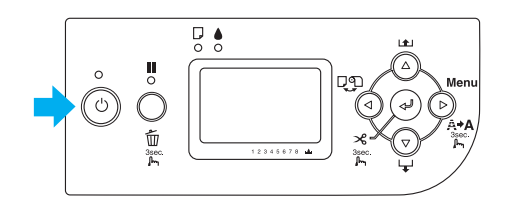

2. Avage tindikassettide sektsiooni luuk ja kontrollige, et tindihoob oleks ülemises asendis.

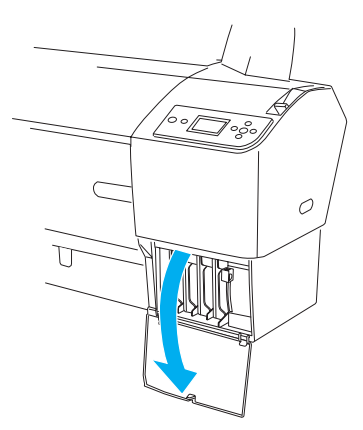

3. Eemaldage tindikassetilt pakkematerjalid.

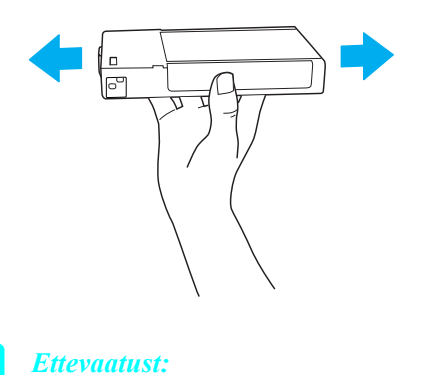

Ärge raputage kassette (mis on varem paigaldatud) liiga tugevasti.

4. Hoidke kassetti noolemärk ülespidi ja printeri tagakülje poole suunatud, ja sisestage see pilusse, kuni vedelkristallekraanile ilmub vastav tindimärk.

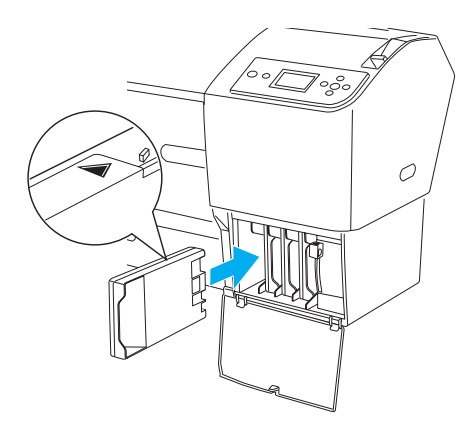

5. Korrake 3. ja 4. sammu ka teiste tindikassettidega.

- Kui kõik tindikassetid on vastavatesse piludesse sisestatud, langetage tindihoovad. Printer alustab algset tindiga täitmist.
- Mõne aja pärast ilmuvad vedelkristallekraanile teated tindihoobade kohta. Tõstke või langetage tindihoobi vastavalt, kuni vedelkristallekraanile ilmub teade READY (Valmis), mis näitab, et algne tindiga täitmine on lõpule jõudnud.
- 8. Sulgege tindikassettide sektsiooni luuk.

Kui kõik kaheksa tindikassetti on paigaldatud, hakkab printer täitma tindiväljastussüsteemi ja valgusindikaator Power (Toide) vilgub (ligikaudu 10 minutit). Kui tinditäitmissüsteem on täidetud, lõpetab valgusindikaator Power (Toide) vilkumise.

Ettevaatust:

Printeri rikkumise vältimiseks ei tohi toiteindikaatori Power (Toide) vilkumise ajal:

- L lülitada printerit välja
- avada esiluuki
- □ seada tindihooba ülemisse asendisse
- viia paberihooba vabastatud asendisse
- eemaldada hoolduspaaki
- võtta toitekaablit pistikupesast välja
- võtta tindikassette välja

# Rullpaberi laadimine

Rullpaberi laadimiseks printerisse järgige järgmisi juhiseid.

1. Libistage liigutatav äärik võlli otsast maha.

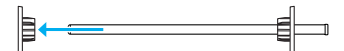

2. Asetage rullpaber tasasele pinnale, et see keriks lahti näidatud suunas. Libistage rullpaber võllile kuni fikseeritud äärikuni.

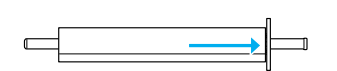

3. Libistage liigutatav äärik võllile tagasi, kuni see rullpaberi otsas paika fikseerub.

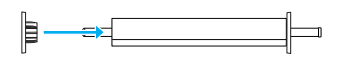

4. Avage rullpaberi luuk. Hoides võllist kinni, paigaldage võlli vasak ja parem ots printeris olevatele paigaldamistugedele.

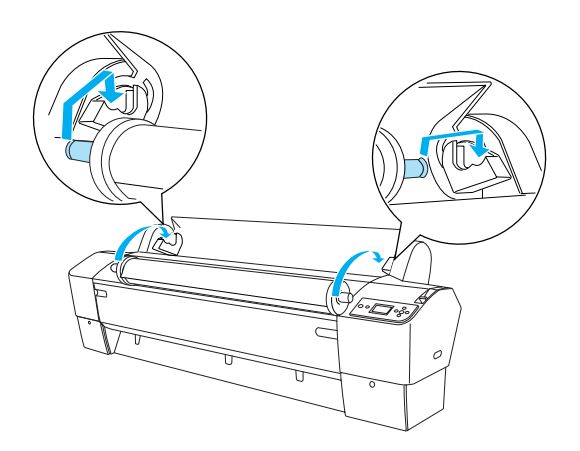

#### Märkus:

Võll ja paigaldamistoed on tähistatud värvikoodiga. Paigaldage võll paigaldamistoele, mis on võlli otsaga sama värvi.

5. Kontrollige, et printer oleks sisse lülitatud.

 Kontrollige, et valgusindikaator Power (Toide) ei vilguks, ja seadke paberihoob vabastatud asendisse. Vedelkristallekraanile ilmub teade LEVER RELEASED. LOAD PAPER (Hoob vabastatud. Laadige paber).

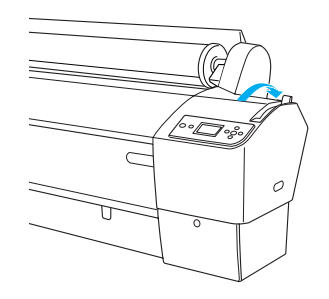

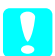

Ettevaatust:

Ärge seadke paberihooba vabastatud asendisse sel ajal, kui valgusindikaator Power (Toide) vilgub. Sellega võite printerit kahjustada.

7. Sisestage paber paberisisestamispilusse.

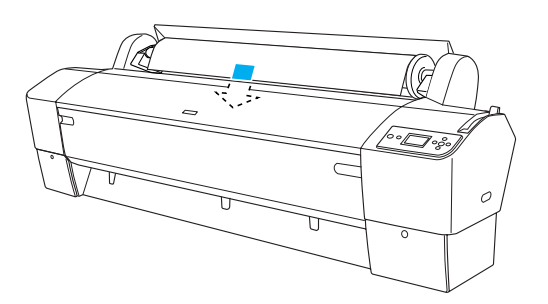

8. Tõmmake paber läbi paberisisestamispilu alla, et see alt välja tuleks.

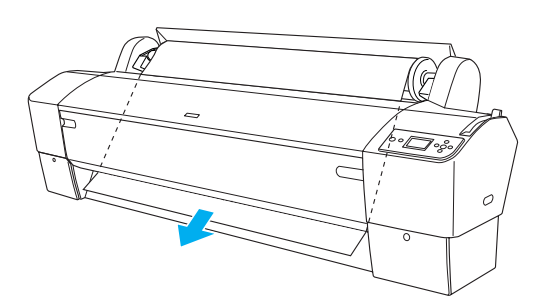

Märkus: Kui rullpaber ei välju, järgige järgmisi juhiseid.

 Vajutage söötmistugevuse reguleerimiseks juhtpaneeli nuppe Paper Feed (Paberisöötmine). Paksu, raske või rullitõmbunud paberi korral vajutage tugevuse suurendamiseks nuppu Paper Feed ▲ (Paberisöötmine). Õhukese või kerge paberi kasutamisel vajutage tugevuse vähendamiseks nuppu Paper Feed ▼ (Paberisöötmine).

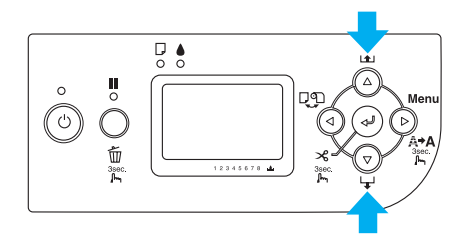

- Kui paber ei välju ka pärast eelnimetatud toimingut, avage esiluuk ja tõmmake paber käega välja.
- 9. Hoides paberi alumisest servast kinni, keerake rullpaberit, kuni see pingule tõmbub. Kontrollige, et paberi alumine serv oleks sirge ja horisontaaljoonega paralleelne.

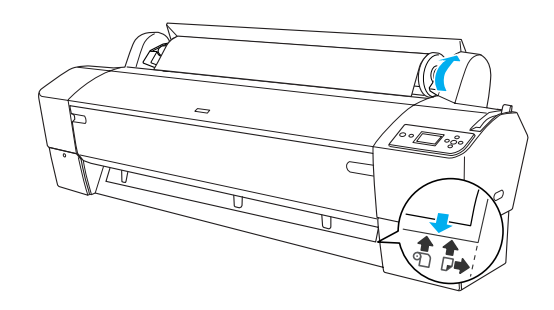

#### Märkus:

Paberi paremat serva ei ole vaja vertikaaljoonega joondada.

10. Seadke paberihoob fikseeritud asendisse ja sulgege rullpaberi luuk. Ilmub teade PRESS PAUSE BUTTON (Vajutage nuppu Pause (Paus)).

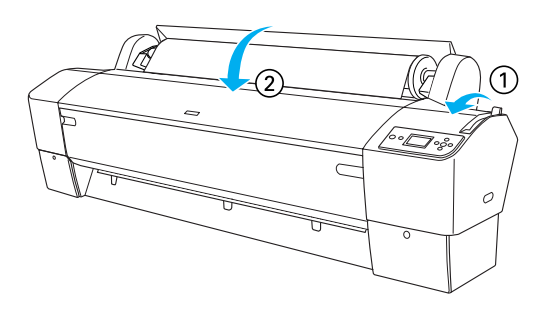

 Vajutage nuppu Pause III (Paus). Printeri trükipead liiguvad ja paber söödetakse automaatselt printimisasendisse. Vedelkristallpaneelile ilmub teade READY (Valmis).

#### Märkus:

Isegi kui te nuppu Pause Ⅲ (Paus) ei vajuta, liiguvad trükipead ja paber söödetakse automaatselt printimisasendisse. Vedelkristallekraanile ilmub teade READY (Valmis).

Nüüd olete valmis rullpaberile printima. Valige printeridraiveri sätted ja saatke siis printerisse printimistöö. (Vt lähemalt *"Kasutusjuhendist"*).

#### Märkus:

- Väljatrüki kvaliteedi tagamiseks laske tindil pärast printimist piisavalt kuivada.
- Kui te eelkirjeldatud paberikomplekti ei kasuta, eemaldage see printerist. Rullpaberi kasutamisel seadke paberihoob vabastatud asendisse ja kerige kokku. Lehtede kasutamisel eemaldage paber printerist ja hoidke seda eraldi.

# Lehtkandjate laadimine

Pikemate kui 483 mm (Super A3/B pikem serv) lehtkandjate kohta vt järgmist lõiku. A4, Letter, A3, US B ja Super A3/B pikkusega paberi laadimise kohta vt "A4/Letter, A3/US B, ja Super A3/B pikkusega lehtkandjate laadimine" lk 22.

Kui prindite paksule paberile (0,5–1,5 mm), vt "Printimine paksule paberile (0,5–1,5 mm)" lk 23.

# Pikemate kui 483 mm (Super A3/B pikem serv) lehtkandjate laadimine

Pikemate kui 483 mm lehtkandjate laadimiseks toimige järgmiselt.

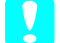

#### Ettevaatust:

Hoiduge võimalikult kandjate prinditava pinna puudutamisest sõrmedega, sest sõrmejäljed võivad väljatrüki kvaliteeti halvendada.

- 1. Veenduge, et printer on sisse lülitatud ja rullpaberi luuk suletud.
- Vajutage korduvalt nuppu Paper Source ◄
   (Paberiallikas), kuni ilmub valik Sheet □ (Leht).
- Kontrollige, et valgusindikaator Power (Toide) ei vilguks, ja seadke siis paberihoob vabastatud asendisse. Vedelkristallekraanile ilmub teade LEVER RELEASED. LOAD PAPER (Hoob vabastatud. Laadige paber).

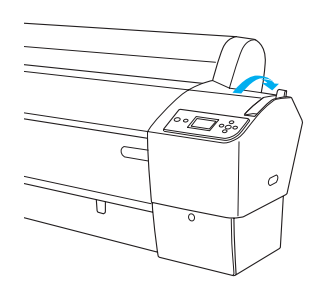

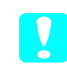

#### Ettevaatust:

Ärge seadke paberihooba vabastatud asendisse sel ajal, kui valgusindikaator Power (Toide) vilgub; see võib printerit kahjustada.

4. Laadige leht paberisisestamispilusse, kuni see alt väljub. Veenduge, et lehe parem ja alumine serv oleksid sirged ja joondatud horisontaal- ja vertikaaljoonega.

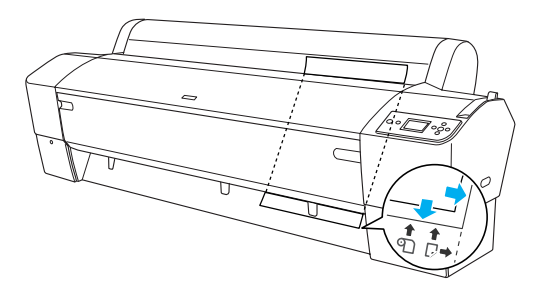

 Seadke paberihoob fikseeritud asendisse. Vedelkristallekraanile ilmub teade PRESS PAUSE BUTTON (Vajutage nuppu Pause (Paus)).

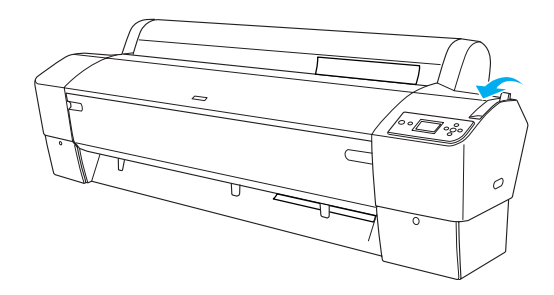

#### 6. Vajutage nuppu Pause 🚺 (Paus).

Trükipead liiguvad ja leht söödetakse automaatselt printimisasendisse. Vedelkristallekraanile ilmub teade READY (Valmis).

#### Märkus:

Isegi kui te nuppu Pause III (Paus) ei vajuta, liiguvad trükipead ja paber söödetakse automaatselt printimisasendisse. Vedelkristallekraanile ilmub teade READY (Valmis).

Nüüd on printer printimiseks valmis. Printeri printimise ajal ärge esiluuki avage. Kui esiluuk avada printimise ajal, katkestab printer printimise ja pärast esiluugi sulgemist jätkab taas printimist. Printimise katkestamine ja jätkamine võib trükikvaliteeti halvendada.

#### Ettevaatust:

Ärge jätke paberit kauaks printerisse; selle kvaliteet halveneb. Soovitame paberi pärast printimist printerist välja võtta.

# A4/Letter, A3/US B, ja Super A3/B pikkusega lehtkandjate laadimine

A4/Letter, A3/US B ja Super A3/B pikkusega lehtkandjate laadimiseks toimige järgmiselt.

#### Ettevaatust:

Hoiduge võimalikult kandjate prinditava pinna puudutamisest sõrmedega, sest sõrmejäljed võivad väljatrüki kvaliteeti halvendada.

- 1. Veenduge, et printer on sisse lülitatud ja rullpaberi luuk suletud.
- Vajutage korduvalt nuppu Paper Source <
   <p>(Paberiallikas), kuni ilmub valik Sheet □ (Leht).

 Veenduge, et paberihoob oleks fikseeritud asendis, ja laadige seejärel leht lõpuni paberisisestamispilusse. Kontrollige, et paberi parem serv oleks sirge ja joondatud rullpaberi luugil oleva skaala parema servaga. Vedelkristallekraanile ilmub teade PRESS PAUSE BUTTON (Vajutage nuppu Pause (Paus)).

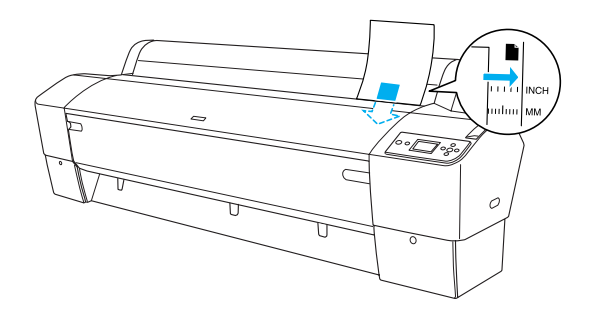

- 4. Vajutage nuppu Pause II (Paus).
- 5. Trükipead liiguvad ja leht söödetakse automaatselt printimisasendisse. Vedelkristallekraanile ilmub teade READY (Valmis).

#### Märkus:

Isegi kui te nuppu Pause III (Paus) ei vajuta, liiguvad trükipead ja paber söödetakse automaatselt printimisasendisse. Vedelkristallekraanile ilmub teade READY (Valmis).

Nüüd on printer printimiseks valmis. Printeri printimise ajal ärge esiluuki avage. Kui esiluuk avada printimise ajal, katkestab printer printimise ja pärast esiluugi sulgemist jätkab taas printimist. Printimise katkestamine ja jätkamine võib trükikvaliteeti halvendada.

Kui printimine on lõppenud, toetab printer prinditud kandjaid ja vedelkristallekraanile ilmub teade PAPER OUT (Paber välja). Paberi väljavõtmiseks hoidke sellest kinni, vajutades samal ajal nuppu **Paper Feed** (Paberisöötmine). Seejärel võib paberi printerist välja võtta.

#### Ettevaatust:

Ärge jätke paberit kauaks printerisse; selle kvaliteet halveneb. Soovitame paberi pärast printimist printerist välja võtta.

# *Printimine paksule paberile (0,5–1,5 mm)*

Paksude lehtede, näiteks papplehtede laadimisel toimige järgmiselt.

#### Märkus:

- Ärge laadige paksu paberit suuremas formaadis kui B1 (728 × 1030 mm); see võib põhjustada paberiummikuid.
- Laadige B1 (728 × 1030 mm) formaadis paksu paberit alati pikem serv ees. Võite valida printeridraiveri sätteks Landscape (Rõhtpaigutus).
- 1. Seadke valmis paberikorv (vt lähemalt *"Kasutusjuhendist"*).
- 2. Veenduge, et printer on sisse lülitatud.
- 3. Vajutage korduvalt nuppu Paper Source ◄ (Paberiallikas), kuni ilmub valik Sheet □ (Leht).
- Veenduge, et valgusindikaator Power (Toide) ei põle, ning seadke paberihoob vabastatud asendisse. Vedelkristallpaneelile ilmub teade LEVER RELEASED. LOAD PAPER (Hoob vabastatud. Laadige paber).

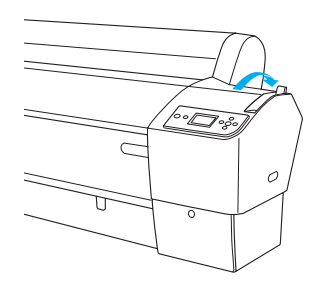

5. Avage esiluuk.

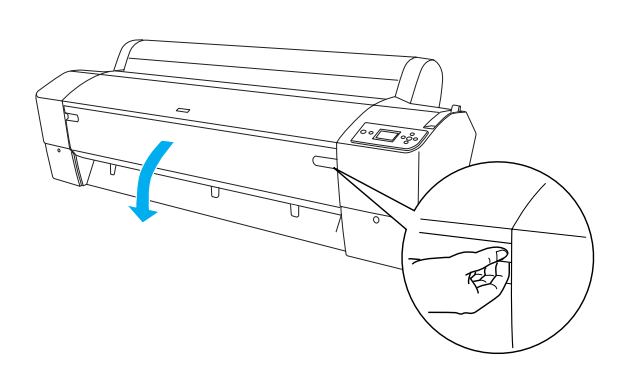

6. Laadige leht paberisisestamispilusse, nii et paberi alumine serv oleks avatud esiluugi taga. Veenduge, et lehe parem ja alumine serv oleksid sirged ja horisontaal- ja vertikaaljoonega joondatud.

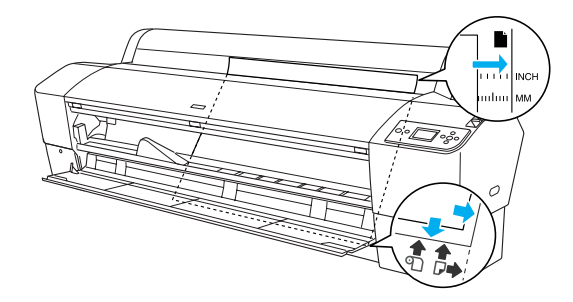

7. Seadke paberihoob fikseeritud asendisse ja sulgege esiluuk. Vedelkristallekraanile ilmub teade PRESS PAUSE BUTTON (Vajutage nuppu Pause (Paus)).

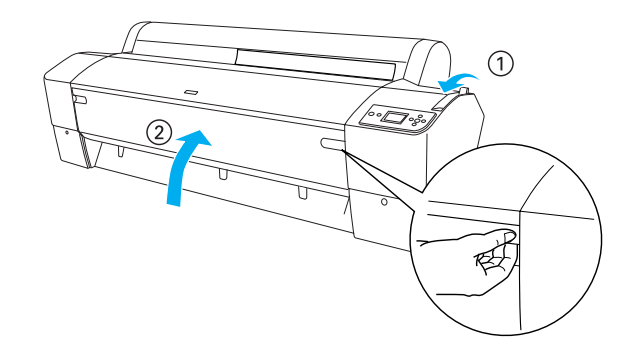

8. Vajutage nuppu Pause II (Paus) ja toimige samamoodi kui muude lehtkandjate puhul.

#### Märkus:

Isegi kui te nuppu Pause III (Paus) ei vajuta, liiguvad trükipead ja paber söödetakse automaatselt printimisasendisse. Vedelkristallekraanile ilmub teade READY (Valmis).

# *Ettevaatust:*

Ärge jätke paberit kauaks printerisse; selle kvaliteet halveneb. Soovitame paberi pärast printimist printerist välja võtta.

# Printeri ühendamine arvutiga

Liides sõltub kasutatavast Microsoft<sup>®</sup> Windows<sup>®</sup> operatsioonisüsteemi või Apple<sup>®</sup> Macintosh<sup>®</sup> süsteemi versioonist järgmiselt:

USB liides ja Etherneti liides (lisaseade): Windows XP, Me, 98 ja 2000 Mac OS X 10.2 või hilisem Mac OS 9.x

IEEE1394 liides: Windows XP, Me ja 2000 Mac OS X 10.2 või hilisem Mac OS 9.x

# Sisseehitatud USB-liidese kasutamine

Printeri ühendamiseks USB porti vajate standardset varjestatud USB kaablit. Printeri ühendamiseks arvutiga sisseehitatud USB liidest kasutades toimige järgmiselt.

#### Märkus:

Kui kasutate ebasobivat kaablit või ühendate printeri ja arvuti vahele välisseadmeid, võib ühendus ebastabiilseks muutuda.

- 1. Veenduge, et nii printer kui ka arvuti on välja lülitatud.
- 2. Ühendage USB kaabel printeriga.

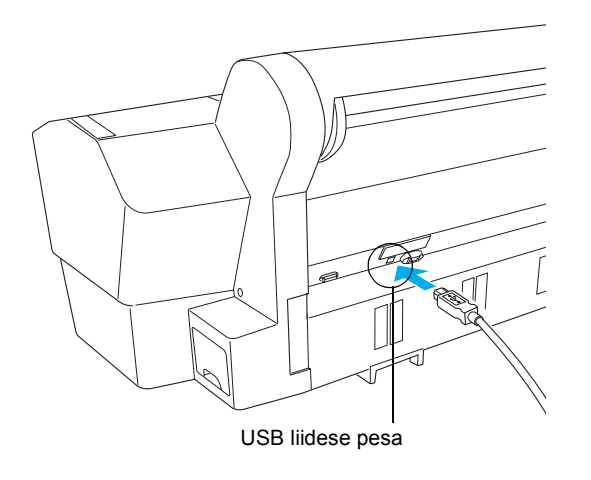

3. Ühendage kaabli teine ots arvuti USB liidese pessa.

Pärast printeri ja arvuti ühendamist USB kaabliga vt "Printeri tarkvara installeerimine" lk 26.

# Sisseehitatud IEEE1394 liidese kasutamine

Printeri ühendamiseks arvutiga, kasutades paigaldatud IEEE 1394 liidesekaarti, toimige järgmiselt.

#### Märkus:

Kasutage kindlasti IEEE 1394 kaablit (C12C836321); muidu võib kaabel ületada iga riigi kohta kehtestatud elektromagnetilise ühilduvuse eeskirjades kehtestatud ülempiire.

- 1. Veenduge, et nii printer kui ka arvuti on välja lülitatud.
- 2. Ühendage ühilduv liidesekaabel printeriga.

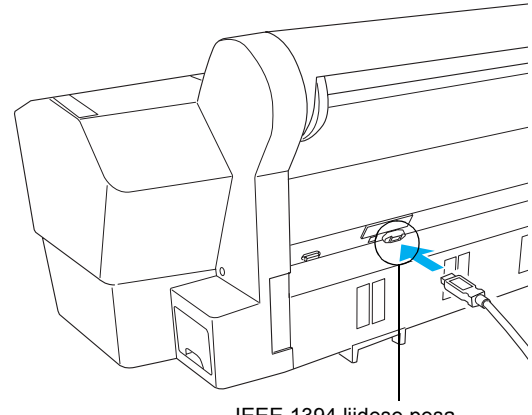

IEEE 1394 liidese pesa

3. Ühendage kaabli teine ots arvuti IEEE1394 liidese pessa.

Pärast printeri ühendamist arvutiga IEEE 1394 liidest kasutades vt "Printeri tarkvara installeerimine" lk 26.

# Eesti

# Valikulise liidesekaardi kasutamine

Järgmine valikuline Etherneti liidesekaart võimaldab teil kasutada printerit võrgus. Etherneti liidesekaart leiab automaatselt teie võrgu protokollid, seega saate printida Windows XP, Me, 98 ja 2000 või Mac OS X ja 9.x kaudu AppleTalk võrgus.

EpsonNet 10/100 Base Tx C12C82434\* Int. Print Server 5

#### Märkus:

Tärn (\*) asendab toote koodi viimast kohta, mis sõltub asukohast.

#### Valikulise liidesekaardi paigaldamine

Valikulise liidesekaardi paigaldamiseks toimige järgmiselt.

#### Märkus:

Enne valikulise liidesekaardi paigaldamist vt seadistamise kohta teavet kaardile lisatud dokumentatsioonist.

- 1. Veenduge, et nii printer kui ka arvuti on välja lülitatud.
- 2. Veenduge, et toitekaabel on seinakontaktist välja võetud.

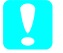

#### Ettevaatust:

Ärge paigaldage liidesekaarti, kui printer on seinakontakti ühendatud. Sellega võite printerit kahjustada.

3. Vajaduse korral võtke liidesekaabel pesast välja.

4. Eemaldage ristpeaga kruvikeerajaga kaks kruvi, millega on kinnitatud valikulise liidesepilu varjestatud plaat, ja tõstke plaat ära. Hoidke kruvid kindlasti edaspidiseks alles, kui on vaja varjestatud plaat tagasi paigaldada.

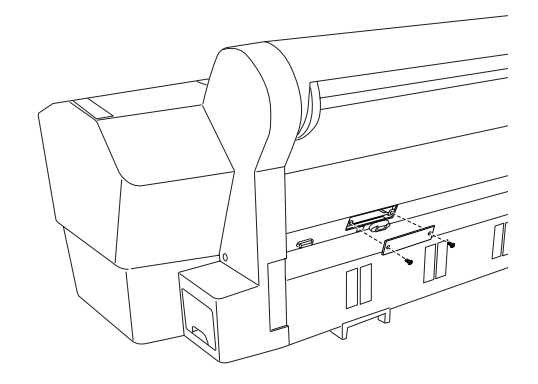

#### Märkus:

*Ärge eemaldage muid kruvisid varjestatud plaadi ümbrusest.* 

 Libistage liidesekaarti mööda pilusid, mis asuvad liidesesektsiooni mõlemal küljel. Suruge seda kindlalt, et kontakt (liidesekaardi tagaosas) siseneks täielikult printeri sisemisse pessa.

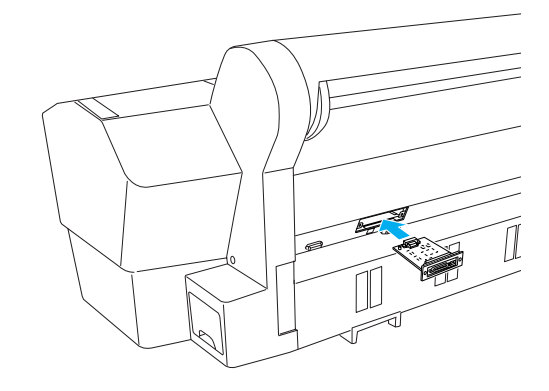

*Märkus: Mõni liidesekaart võib pilust välja ulatuda.* 

# Printeri tarkvara installeerimine

Pärast printeri ühendamist arvutiga on vaja installeerida tarkvara printeriga kaasas olevalt laserkettalt Printer Software CD-ROM (Printeri tarkvara CD-ROM). Printeri tarkvara installeerimiseks toimige järgmiselt.

# Windowsi puhul

#### *Ettevaatust:*

Enne printeri tarkvara installeerimist lülitage välja kõik viirusetõrjeprogrammid.

- 1. Veenduge, et printer on välja lülitatud.
- 2. Sisestage printeriga kaasas olev Printer Software CD-ROM (Printeri tarkvara CD-ROM) CD-ROM draivi.

*Märkus: Kui ilmub keele valiku aken, valige soovitud keel.* 

- 3. Klõpsake Continue (Jätka).
- 4. Valige oma printer.
- 5. Printeri tarkvara installeerimise alustamiseks klõpsake Install (Installi).

Märkus:

Kui ilmub valikuaken, valige oma asukohariik või -piirkond.

6. Järgige ekraanile ilmuvaid juhiseid.

#### Märkus:

Kui installeerimise ajal ilmub teade Windowsi logo testi kohta, klõpsake installeerimise jätkamiseks Continue (Jätka).

# Mac OS 9.x puhul

#### Ettevaatust:

Enne printeri tarkvara installeerimist lülitage välja kõik viirusetõrjeprogrammid.

- 1. Veenduge, et printer on välja lülitatud.
- 2. Sisestage printeriga kaasas olev Printer Software CD-ROM (Printeri tarkvara CD-ROM) CD-ROM draivi.

3. Topeltklõpsake Mac OS 9 ikooni.

#### Märkus: Kui ilmub keele valiku aken, valige soovitud keel.

- 4. Klõpsake Continue (Jätka).
- 5. Valige oma printer.
- 6. Printeri tarkvara installeerimise alustamiseks klõpsake Install (Installi).
- Järgige ekraanile ilmuvaid juhiseid. Pärast tarkvara installeerimist ja arvuti taaskäivitamist lülitage printer sisse.

# Chooser (Valija) kasutamine oma printeri valimiseks

Kui olete printeri tarkvara arvutisse installeerinud, peate avama Chooser (Valija) ja valima oma printeri. Printeri peate valima selle esmakordsel kasutamisel või kui soovite hakata kasutama teist printerit. Teie arvuti prindib alati viimati valitud printeriga.

- 1. Valige Apple menüüst Chooser (Valija). Seejärel klõpsake oma printeri ikooni ja porti, millesse teie printer on ühendatud.
- 2. USB liidese kasutajad peavad klõpsama oma printeri ikooni ja porti, millesse printer on ühendatud. IEEE 1394 liidese kasutajad peavad klõpsama printeri ikooni ja FireWire porti, millesse printer on ühendatud.
- 3. Taustprintimise sisse- või väljalülitamiseks valige sobiv raadionupp Background Printing (Taustprintimine).

Kui taustprintimine on sisse lülitatud, võite kasutada Macintoshi sel ajal, kui see dokumenti printimiseks ette valmistab. EPSON Monitor IV utiliidi kasutamiseks printimistööde haldamiseks peab olema taustprintimine sisse lülitatud.

4. Sulgege Chooser (Valija).

# Mac OS X puhul

#### *Ettevaatust:*

Enne printeri tarkvara installeerimist lülitage kõik viirusetõrjeprogrammid välja.

#### Märkus:

See tarkvara ei toeta Mac OS X UNIX failisüsteemi (UFS). Installeerige tarkvara kettale või sektsiooni, milles UFS-i ei kasutata.

- □ See toode ei toeta Mac OS X Classic keskkonda.
- 1. Veenduge, et printer on välja lülitatud.
- 2. Sisestage printeriga kaasas olev Printer Software CD-ROM (Printeri tarkvara CD-ROM) CD-ROM draivi.
- 3. Topeltklõpsake Mac OS X ikooni.

### Märkus:

Kui ilmub keele valiku aken, valige soovitud keel.

- 4. Klõpsake Continue (Jätka).
- 5. Valige oma printer.
- 6. Printeri tarkvara installeerimise alustamiseks klõpsake Install (Installi).
- 7. Tarkvara installeerimiseks järgige ekraanile ilmuvaid juhiseid.
- 8. Pärast tarkvara installeerimist käivitage tarkvara uuesti. Seejärel lülitage printer sisse.

### Oma printeri valimine

Kui olete printeri tarkvara oma arvutisse installeerinud, peate valima oma printeri. Printeri peate valima selle esmakordsel kasutamisel või kui soovite hakata kasutama teist printerit. Teie arvuti prindib alati viimati valitud printeriga.

- 1. Topeltklõpsake Macintosh HD (vaikesäte).
- 2. Topeltklõpsake kausta Applications (Rakendused).
- 3. Topeltklõpsake kausta Utilities (Utiliidid).
- 4. Topeltklõpsake Print Center (Printimiskeskus) (Mac OS X 10.2.x puhul) või Printer Setup Utility (Printeri seadistuse utiliit) (Mac OS X 10.3.x puhul).

- 5. Klõpsake Add (Lisa).
- 6. Valige liides, mis ühendab printerit arvutiga.
- 7. Valige oma printer.
- 8. Klõpsake Add (Lisa).
- 9. Kontrollige, kas Printer List (Printerite loend) sisaldab printerit, mille äsja lisasite.
- 10. Sulgege dialoogiboks Printer List (Printerite loend).

# Elektroonilise "Kasutusjuhendi" kasutamine

# Mida järgmisena teha

Pärast riistvara seadistamist ja draiveri installeerimist vt "Kasutusjuhendist" lähemat teavet printeri funktsioonide, hoolduse, veaotsingu, tehniliste andmete ja lisaseadmete kohta.

# Elektroonilise "Kasutusjuhendi" kasutamine

See sisaldab üksikasjalikke juhiseid printeri kasutamise kohta ja teavet lisaseadmete kasutamise kohta.

"Kasutusjuhendi" lugemiseks topeltklõpsake töölaual ikooni ESPR7X9X User's Guide (ESPR7X9X kasutusjuhend).

Windowsis võite avada "Kasutusjuhendi" ka Start menüü kaudu. Klõpsake Start, osutage Windows XP-s valikule All Programs (Kõik programmid) või Windows Me, 98 või 2000 operatsioonisüsteemis valikulePrograms (Programmid). Valige EPSON ja valige seejärel ESPR7X9X User's Guide (ESPR7X9X kasutusjuhend).

#### Märkus:

Elektroonilise juhendi lugemiseks peab teil olema arvutisse installeeritud Microsoft Internet Explorer 4.0 või hilisem või Netscape Navigator 4.0 või hilisem.